#### LAMPIRAN

#### Lampiran 1: Lembar Kuisioner

:

:

## KUISIONER STUDI PENDAHULUAN

#### KEBUTUHAN APLIKASI (SISTEM PENGEMBANGAN INFORMASI)

#### **Identitas Responden**

Nama

Usia

Jenis Kelamin :

#### Pengantar

Berikut ini kuisioner yang berhubungan dengan penelitian tentang formulir pendaftaran donor darah yang masih konvensional di PMI Kota Blitar. Oleh karena itu tengah kesibukan calon pendonor, kami dengan hormat memohon kesediaan Anda untuk dapat mengisi kuisioner berikut ini. Atas kesediaan dan pasrtisipasi Anda, kami ucapkan terimakasih.

#### Petunjuk pengisian

Mohon memberi tanda centang (v) pada setiap pertanyaan yang Anda pilih!

Keterangan :

| SS | : Sangat Setuju | TS  | : Tidak Setuju        |
|----|-----------------|-----|-----------------------|
| S  | : Setuju        | STS | : Sangat Tidak Setuju |

#### N : Netral

| No. | Pertanyaan                                                                     | SS | S | N | TS | STS |
|-----|--------------------------------------------------------------------------------|----|---|---|----|-----|
| 1.  | Saya merasa mengantri lama                                                     |    |   |   |    |     |
| 2.  | Waktu saya terbuang untuk mengantri                                            |    |   |   |    |     |
| 3.  | Saya merasa mengisi formulir<br>membutuhkan waktu yang cukup banyak            |    |   |   |    |     |
| 4.  | Saya setuju apabila terdapat pengembangan formulir dengan menggunakan aplikasi |    |   |   |    |     |

#### Lampiran 2 : Pedoman Wawancara

#### Pedoman Wawancara Analisis Kebutuhan Aplikasi

Petugas Pendaftaran Donor Darah di PMI Kota Blitar

Durasi : 15 – 30 menit Tujuan : Analisis Kebutuhan Aplikasi Formulir Pendaftaran Donor Darah Persiapan : Mendapatkan janji waktu dengan petugas PMI Alat :

- *Recorder*/perekam
- Buku catatan dan alat tulis
- Formulir pendaftaran donor darah konvensional PMI Kota Blitar

Pertanyaan Penelitian adalah pertanyaan terbuka seputar apa yang dibutuhkan untuk aplikasi formulir pendaftaran donor darah ini yang disesuaikan dengan formulir konvensional dan kebutuhan pengguna yaitu calon pendonor dan petugas pendaftaran yang nantinya berperan dalam penggunaan aplikasi tersebut.

### Lampiran 3 : Hasil Uji Black Box

#### Uji *Black Box*

Tujuan

: Pengujian untuk mengetahui apakah perangkat lunak telah berjalan semestinya sesuai dengan kebutuhan yang telah di definisikan.

Aspek yang diuji :

| No | Input                                                                   | Hasil Harapan                                                                                    | Output                                                                                                    | Kesimpulan                                |
|----|-------------------------------------------------------------------------|--------------------------------------------------------------------------------------------------|----------------------------------------------------------------------------------------------------|-------------------------------------------|
|    | 1                                                                       | Website Admin Penda                                                                              | ftaran                                                                                                    |                                           |
| 1. | Masukkan link<br>web<br>www.formulirpmib<br>litar.com/backend           | Masuk ke halaman login<br>admin pendaftaran                                                      | Sistem masuk ke<br>halaman login                                                                                   | Berhasil                                  |
| 2. | Login<br>user name : admin<br>Password : admin                          | Masuk ke halaman<br>dashboard                                                                    | Sistem masuk ke<br>halaman dashboard                                                                               | Berhasil                                  |
| 3. | Menu :<br>a. Dashboard<br>b. Perndaftaran<br>c. Terkonfirmasi           | Masuk ke tampilan<br>halaman setiap menu                                                         | Menu :<br>a. Tampil halaman<br>Dashboard<br>b. Tampil halaman<br>pendaftaran<br>c. Tampil halaman<br>terkonfirmasi | a. Berhasil<br>b. Berhasil<br>c. Berhasil |
| 4. | Cari data :<br>a. Nomor<br>Registrasi<br>b. Nomor<br>KTP/SIM<br>c. Nama | Dapat muncul saat<br>mencari data dengan<br>kata kunci nomor<br>registrasi/nomor<br>KTP/SIM/Nama | Cari data :<br>a. Data muncul<br>b. Data muncul<br>c. Data muncul                                                  | a. Berhasil<br>b. Berhasil<br>c. Berhasil |
| 5. | Mengonfimasi data<br>a. Konfimasi                                       | Mengonfimasi data<br>a. Data yang<br>dikonfirmasi akan<br>pindah di tampilan                     | Mengonfimasi data<br>a. Data dapat<br>dikonfimasi                                                                  | a. Berhasil                               |

|    | b. Edit<br>c. Hapus                                                                                                    | <ul> <li>halaman<br/>terkonfimasi.</li> <li>b. Data dapat diedit dan<br/>tampilan akan<br/>seperti pada proses<br/>penginputan data.</li> <li>c. Data dapat terhapus<br/>dari basis data</li> </ul>                                                   | <ul> <li>b. Data dapat diedit</li> <li>c. Data dapat dihapus</li> </ul>                                                                                                    | b. Berhasil<br>c. Berhasil                                              |
|----|----------------------------------------------------------------------------------------------------|----------------------------------------------------------------------------------------------------|----------------------------------------------------------------------------------------------------|-------------------------------------------------------------------------|
| 6. | Menyetak formulir<br>a. Cetak<br>b. Edit<br>c. Hapus                                                                                     | <ul> <li>Menyetak formulir</li> <li>a. Menampilan bentuk cetak formulir dapat formulir dapat dicetak</li> <li>b. Data dapat diedit dan tampilan akan seperti pada proses penginputan data.</li> <li>c. Data dapat terhapus dari basis data</li> </ul> | <ul> <li>Menyetak formulir</li> <li>a. Tampilan data<br/>bisa berbentuk<br/>format formulir<br/>dan dapat<br/>dicetak</li> <li>b. Data dapat<br/>diedit</li> <li>c. Data dapat<br/>dihapus</li> </ul> | a. Berhasil<br>b. Berhasil<br>c. Berhasil                               |
| 7. | Mengatur password<br>user                                                                                                    | Password user bisa<br>diganti dengan password<br>yang baru                                                                                                    | Sistem dapat<br>mengganti<br>password user<br>dengan password<br>yang baru                                                                                                    | Berhasil                                                                |
| 8. | Mendaftarkan calon<br>pendonor                                                                                                    | Dapat menginput data<br>dan berhasil<br>mendaftarkan calon<br>pendonor                                                                                                    | Sistem dapat<br>menginput data dan<br>berhasil<br>mendaftarkan calon<br>pendonor                                                                                                    | Berhasil                                                                |
|    |                                                                                                    | Website Calon Pendo                                                                                                    | onor                                                                                                    |                                                                         |
| 1. | Masukkan link<br>web<br>www.formulirpmib<br>litar.com                                                                                    | Masuk ke halaman<br>pengisian formulir<br>elektronik                                                                                                    | Sistem masuk ke<br>halaman pengisian<br>formulir elektronik                                                                                                    | Berhasil                                                                |
| 2. | Pengisian Formulir:<br>a. Nomor KTP/SIM<br>dan Nomor Telp<br>b. Nama lengkap,<br>alamat lengkap<br>dan tempat lahir<br>c. Jenis kelamin, | <ul> <li>Pengisian Formulir :</li> <li>a. Hanya bisa diinput dengan angka</li> <li>b. Bisa diinput huruf maupun angka</li> <li>c. Input dilakukan dengan beberapa</li> </ul>                                                                          | Pengisian Formulir:<br>a. Sistem hanya bisa<br>diinput dengan<br>angka<br>b. Sistem bisa<br>diinput huruf<br>maupun angka<br>o. Input hanya bisa                                                      | a. Berhasil<br>b. Berhasil<br>c. Berhasil<br>d. Berhasil<br>e. Berhasil |
|    | pekerjaan dan                                                                                                    | pilihan dari sistem                                                                                                    | dilakukan dengan                                                                                                    |                                                                         |

| penghargaan                                                                                                    | d. Input tanggal                                                                            | memilih pilihan                                                                                                    |  |
|----------------------------------------------------------------------------------------------------|---------------------------------------------------------------------------------------------|----------------------------------------------------------------------------------------------------|--|
| <ul> <li>d. Tanggal lahir dan tanggal terakhir donor</li> <li>e. Keadaan calon pendonor (Nomor 1-14)</li> </ul> | menggunakan<br>kalender otomatis<br>e. Input data hanya bisa<br>memilih 1 dari 2<br>pilihan | dari sistem<br>d. Sistem diinput<br>tanggal melalui<br>kalender otomatis<br>e. Sistem hanya<br>dapat memilih 1<br>pilihan |  |

Malang, 16 Desember 2019

Progammer

Nur Azis Mukhisin

Lampiran 4 : Hasil Observasi

## Observasi Saat Simulasi

Tujuan : Untuk memeroleh informasi kemanfaatan aplikasi pendaftaran donor darah dari proses Simulasi

Aspek yang diamati :

| No. | Aspek yang diamati   | Tempat      |   | Deskripsi Hasil Pengamatan          |
|-----|----------------------|-------------|---|-------------------------------------|
| 1.  | Kegunaan sistem      | Pendaftaran | • | Sistem informasi ini cukup mudah    |
|     | informasi pendafaran |             |   | digunakan oleh petugas              |
|     | donor darah untuk    |             |   | pendaftaran. Karena petugas cukup   |
|     | petugas pendaftaran  |             |   | mengecek data pendonor              |
|     |                      |             |   | kemudian menyetak formulir.         |
|     |                      |             | • | Sistem informasi memanfaatkan       |
|     |                      |             |   | fasilitas elektronik yang ada. Tapi |
|     |                      |             |   | sedikit merepotkan petugas          |
|     |                      |             |   | pendaftaran karena saat ini petugas |
|     |                      |             |   | pendaftaran merangkap sekaligus     |
|     |                      |             |   | mengecek tekanan darah.             |
|     |                      |             |   | Walaupun pada rencananya            |
|     |                      |             |   | ruangan antar petugas pendaftaran   |
|     |                      |             |   | dan petugas cek kesehatan akan      |
|     |                      |             |   | segera dipisah.                     |

| 2. | Kegunaan sistem      | Ruang  | • Sistem informasi ini sangat           |
|----|----------------------|--------|-----------------------------------------|
|    | informasi pendafaran | Tunggu | memudahkan calon pendonor,              |
|    | donor darah untuk    |        | karena dapat diakses di hp jenis        |
|    | calon pendonor       |        | apapun dan dapat diakses                |
|    |                      |        | dimanapun. Calon pendonor cukup         |
|    |                      |        | menginputkan data dari rumah            |
|    |                      |        | apabila pendaftaran telah berhasil,     |
|    |                      |        | calon pendonor bias langsung            |
|    |                      |        | mencetakkan formulir pada               |
|    |                      |        | petugas pendaftaran dan tanda           |
|    |                      |        | tangan sebagai bukti ke <i>valid</i> an |
|    |                      |        | data.                                   |
|    |                      |        | • Sistem informasi ini tentunya         |
|    |                      |        | menyingkat waktu antri dan waktu        |
|    |                      |        | pengisian manual formulir               |
|    |                      |        | pendaftaran donor darah di PMI          |
|    |                      |        | Kota Blitar                             |

Lampiran 5 : Pedoman Dokumentasi

Pedoman Checklist Kelengkapan Dokumentasi

Tujuan : Untuk mengambil beberapa arsip dokumen PMI Kota Blitar sebagai pemenuhan kevalidan data baik kuisioner, observasi maupun wawancara.

Instrumen Dokumentasi :

| No. | Indikator                               | Ada | Tidak Ada |
|-----|-----------------------------------------|-----|-----------|
| 1.  | Profil PMI                              | V   |           |
| 2.  | Data kunjungan calon pendonor           | V   |           |
| 3.  | Data rata-rata waktu pengisian formulir | V   |           |
| 4.  | Alur pelayanan donor darah              | V   |           |
| 5.  | Alur pendaftaran donor darah            |     | v         |

Lampiran 6 : Pedoman Simulasi

#### Pedoman Simulasi Pendaftaran Donor Darah

- Durasi : 15 20 menit.
- Tujuan: Melaksanakan simulasi untuk penggunaan aplikasi formulir pendaftaran donor darah.
- Target : Calon pendonor dan Petugas paham cara penggunakan aplikasi formulir donor darah.

Tempat : Bagian pendaftaran dan ruang tunggu calon pendonor

Alat :

- *Hp* (*Android/IP*) dengan WEB (*Google Chrome*)
- Printer
- Komputer

*User* : Calon Pendonor dan Petugas pendaftaran

Langkah – langkah simulasi :

- 1. Melakukan penjelasan kepada petugas pendaftaran cara penggunaan aplikasi formulir donor darah :
  - a. Cara Masuk ke Web Admin
    - Hidupkan komputer, pastikan komputer tersambung dengan internet. Buka aplikasi browser seperti Google Chrome, Mozilla dsb. Masukkan link Web Admin linknya yaitu http://formulirpmiblitar.com/backed

- 2) Kemudian admin bisa login dengan
  - ✓ *username* :admin
  - ✓ *password* :admin
- 3) Setelah berhasil login tampilan awal adalah dashboard
- b. Cara Mencetak Formulir Pendaftaran
  - Untuk mencari siapa calon pendonor yang telah berhasil mendaftar pilih menu "pendaftaran", selanjutnya akan muncul Data Calon Pendonor
  - Untuk mencari calon pendonor tersebut klik "kolom search" masukkan No. registrasi atau No. KTP/SIM ataupun Nama Calon Pendonor tersebut.
  - 3) Teliti kembali data pasien dan betulkan apabila ada yang tidak sesuai dengan kartu tanda pengenal (KTP/SIM) dengan klik "*edit*" pada data pasien bagian paling kanan.
  - 4) Apabila data sudah benar silahkan klik "konfirmasi" kemudian klik "ok" otomatis data akan pindah ke halaman "terkonfirmasi".
  - 5) Pada halaman terkonfirmasi terdapat Data Calon Pendonor Terkonfirmasi,
  - Selanjutnya klik "depan" untuk menge*print* bagian depan formulir dan klik "belakang" untuk menge*print* bagian belakang formulir.
  - 7) Kemudian ketika di klik "depan/belakang" akan muncul tampilan formulir yang siap untuk di print, pada *destination* atur *printer* yang sesuai, atur semua sesuai kebutuhan lalu siapkan kertas yaitu ukuran A5.

- 8) Terakhir klik print untuk Cetak formulir.
- c. Cara Mendaftarkan Calon Pendonor melalui Web Admin
  - Apabila pasien belum mengisi formulir elektronik petugas juga bisa membantu mengisikan formulir melalui Web Admin dengan cara klik "DAFTAR BARU" pada halaman pendaftaran atau terkonfirmasi
  - 2) Setelah berhasil terdaftar proses dilakukan sama seperti cara mencetak formulir.
- d. Cara Mengganti Password Akun Admin
  - Petugas juga bisa mengubah password akun admin dengan cara klik tanda
  - 2) Pilih "pengaturan"
  - Isi "password lama" isi "password baru" dan "ulangi password"
  - 4) Klik ""submit
  - 5) Password akan berubah.
- e. Cara keluar dari akun admin
  - 1) Klik tanda ひ
  - 2) Pilih "sign out"
  - 3) Klik "yes"
  - 4) Akun akan keluar

- 2. Melakukan penjelasan kepada pengguna (*user*) cara penggunaan aplikasi formulir donor darah :
  - a. Cara Masuk Web Pendaftaran Donor Darah
    - 1) Buka HP (Android/IP) dan pastikan terhubung oleh internet.
    - 2) Bukalah aplikasi browser seperti google chrome, opera mini, uc browser dsb.
    - 3) Masukkan link formulir yaitu http://formulirpmiblitar.com
  - b. Cara Pengisian Formulir
    - 1) Isi formulir sesuai dengan data diri yang valid yaitu KTP/SIM.
    - Isi data juga sesuai dengan keadaan anda hari itu sebelum donor.
    - 3) Jika sudah terisi semua klik "Daftar sekarang"
    - 4) Setelah terdaftar calon pendonor akan mendapatkan NOMOR REGISTRASI.
    - 5) User dapat mencatat atau men*screenshoot/capture* nomor registrasi di hp masing-masing *user*.
    - 6) Tunjukkan Nomor Registrasi saat di PMI Kota Blitar.
    - 7) Formulirpun bisa dicetak.

# Lampiran 7 : Surat Izin Penelitian

| KEMENTERIAN KESEHATAN RI<br>BADAN PENGEMBANGAN DAN PEMBERDAYAAN SDM KESEHATAN<br>POLITEKNIK KESEHATAN KEMENKES MALANG<br>Asampus J I. J. B. Srikoyo No. 106 Jember Telp (0341) 566075, 571388 Fax (0341) 556764<br>Kampus J I. J. J. Srikoyo No. 106 Jember Telp (0341) 426847<br>Kampus J I. J. J. Srikoyo No. 106 Jember Telp (0341) 426847<br>Kampus J I. J. J. Srikoyo No. 106 Jember Telp (0342) 801043<br>Kampus J I. J. J. Srikoyo No. 106 Jember Telp (0342) 801043<br>Kampus J I. J. D. Soetomo No. 468 Kediri Telp (0354) 77305<br>Kampus V I. J. Dr. Soetomo No. 5 Trenggalek Telp (0352) 781293<br>Kampus V I. J. Dr. Cipto Mangunkusomo No. 82A Ponorogo Telp (0352) 461792<br>Kebsite : Http://www.potekkes-malang.ac.id Ketorat@poitekkes-malang.ac.id |
|----------------------------------------------------------------------------------------------------|
| Nomor : PP.08.02/6.1/ 0073 /2019 Malang, 10 Oktober 2019                                                                                                    |
| Hal : Surat Ijin Penelitian (Survey Pendahuluan – Penelitian)                                                                                                    |
| Kepada<br>Yth. Kepala PMI Kota Blitar<br>Di                                                                                                    |
| Tempat                                                                                                    |
| Sehubungan dengan penyusunan Laporan Tugas Akhir Mahasiswa Semester V Prodi D-<br>III Rekam Medis dan Informasi Kesehatan Poltekkes Kemenkes Malang TA. 2019/2020, maka<br>bersama ini kami berharap kepada Bapak/Ibu berkenan untuk memberikan ijin kepada<br>mahasiswa atas nama :                                                                                                    |
| Nama : Cindy Adelia A<br>NIM : P17410174060                                                                                                    |
| Untuk melakukan survey pendahuluan dan penelitian di instansi yang Bapak/Ibu pimpin dengan<br>Topik / Judul : Sistem Informasi Formulir Pendaftaran Donor Darah Di PMI Kota Blitar<br>Berbasis Web<br>Pada : Oktober – Desember 2019                                                                                                    |
| Adapun data yang akan diambil sebagai berikut:                                                                                                    |
| 1. Jumlah pendaftaran per hari                                                                                                    |
| 2. Setiap pendaftaran per menit                                                                                                    |
| 3. SOP pendaftaran                                                                                                    |
| 4. Profil PMI Kota Blitar                                                                                                    |
| Demikian surat ini kami buat. Atas perhatian dan kerjasamanya disampaikan terima kasih.                                                                                                    |
| D3 Rekam Medisdan Informasi Kesehatan<br>Tutik Herawati, S.K.p., M.M.                                                                                                    |
| Tembusan :<br>1. Kepala IT PMI Kota Blitar                                                                                                    |
|                                                                                                    |

# Lampiran 8 : Surat Balasan Izin Penelitian

|                                  | Palang<br>Merah<br>Indonesia                                                                                                    |
|----------------------------------|----------------------------------------------------------------------------------------------------|
| Blitar, 28 O                     | ktober 2019                                                                                                    |
| Nomor                            | : -276/02.06.25/ADM/X/2019                                                                                                    |
| Lampiran                         | :-                                                                                                    |
| Hal                              | : Pemberian Izin Penelitian                                                                                                    |
|                                  | Kepada                                                                                                    |
|                                  | Yth. Ketua Prodi D3 Rekam Medis dan Informasi Kesehatan                                                                                                    |
|                                  | Politeknik Kesehatan Kemenkes Malang<br>Di                                                                                                    |
|                                  | Tempat                                                                                                    |
|                                  | Desgan Hermat                                                                                                    |
|                                  | Moruiuk surat nomer : DD 08 02/6 1/0072/2010 peribal surat jiin                                                                                                    |
|                                  | Merujuk surat nomor : PP.08.0276.17007372019 perinat surat njin         penelitian, maka dengan ini kami Pengurus Palang Merah Indonesia Kota         Blitar memberikan ijin kepada mahasiswa yang tersebut di bawah ini :         Nama       : Cindy Adelia A.         NIM       : P17410174060                                                                                                    |
|                                  | Untuk melakukan survey pendahuluan dan penelitian dengan topik<br>penelitian "Sistem Informasi formulir pendaftaran donor darah di PMI<br>Kota Blitar" terhitung mulai bulan Oktober - Desember 2019.                                                                                                    |
|                                  | Untuk kelancaran penelitian, mahasiswa yang bersangkutan dapat<br>melakukan konsultasi dengan Penanggungjawab Sistem Informasi Donor<br>Darah PMI Kota Blitar.                                                                                                    |
|                                  | Demikian surat pemberian ijin ini, atas perhatian dan kerjasama yang                                                                                                    |
|                                  | baik diucapkan terima kasih.                                                                                                    |
|                                  | Pengurus                                                                                                    |
|                                  | PALANG MERAH INDONESIA                                                                                                    |
|                                  | Kota Blitar                                                                                                    |
|                                  | Sekretaris status and a second second |
| ~                                | Drs. Eko Hariyanto, S.Pd                                                                                                    |
| Markas PALANG<br>Telepon / Fax : | MERAH INDONESIA Kota Blitar <mark>JI. Panglima Sudirman No. 28 Blitar</mark><br>(0342) 805 657 E-mail : pmikotablitar@yahoo.co.id                                                                                                    |

# Lampiran 9 : Kartu Bimbingan Laporan Tugas Akhir

| 1                                                                                    | AUTO STA                                                                | KARTU BIMBINGAN LAPORAN TUG                                                                                                    | AS AKHIR                                                          |  |  |
|--------------------------------------------------------------------------------------|-------------------------------------------------------------------------|----------------------------------------------------------------------------------------------------|-------------------------------------------------------------------|--|--|
| · Mar                                                                                |                                                                         | JURUSAN KESEHATAN TERAJ<br>POLITEKNIK KESEHATAN KEMENKES                                                                                                    | JURUSAN KESEHATAN TERAPAN<br>POLITEKNIK KESEHATAN KEMENKES MALANG |  |  |
| NIM<br>Nama Lengkap<br>Dosen Pembimbing 1<br>Dosen Pembimbing 2<br>Judul Tugas Akhir |                                                                         | : PI74ID 174060<br>: CINDY ADELIA APCAESARI<br>: DINIYAH KHOLIDAH, S.ST., S. 62., MPH<br>:<br>: SISTEM INFORMACI FORMULIR PENDAFTA-<br>RAH DONOR DARAH DI PMI KOTA BLITAR<br>BERBASIS WEB |                                                                   |  |  |
| No.                                                                                  | Tanggal<br>Bimbingan                                                    | Pokok Bahasan                                                                                                    | Paraf Doser<br>Pembimbin                                          |  |  |
| 1.                                                                                   | 6 Januari                                                               | 2020 Revisi BAB IV                                                                                                    |                                                                   |  |  |
| 2.                                                                                   | 10 Januari                                                              | 2020 Perbaiki gambar & tambah keterangan                                                                                                    | - SC                                                              |  |  |
| 3.                                                                                   | 15 Januari                                                              | 2020 REVISI BAB IV & V                                                                                                    | T                                                                 |  |  |
| 4.                                                                                   | 20 Januari                                                              | 2020 Perluasan pembahasan                                                                                                    | - il                                                              |  |  |
| 5.                                                                                   | 23 Januari                                                              | 2020 Revisi akhir                                                                                                    | - St                                                              |  |  |
| 6.                                                                                   | 29 Januari .                                                            | 2020 ACC Seminar Hasil                                                                                                    | 97                                                                |  |  |
|                                                                                      |                                                                         |                                                                                                    |                                                                   |  |  |
| Catat<br>Dimu<br>Diakh<br>Jumla                                                      | an Untuk Dosen<br>Ilai pada tanggal<br>hiri pada tanggal<br>h pertèmuan | Pembimbing Bimbingan Tugas Akhir<br>: <u>6</u> Januari 2020<br>: <u>29</u> Januari 2020<br>: <b>#6</b>                                                                                    |                                                                   |  |  |
| Dise<br>Dose                                                                         | tujui oleh,<br>en Pembimbing l                                          | Disetujui oleh,<br>Dosen Pemblinbing I<br>DINIVAH, KHOUDAH, S<br>NIP. 1975 09211 9970 3                                                                                                   | ST., SGZ., MP                                                     |  |  |